## 2018年度河南省教育厅科技计划

## 云平台申报说明

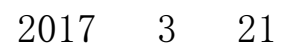

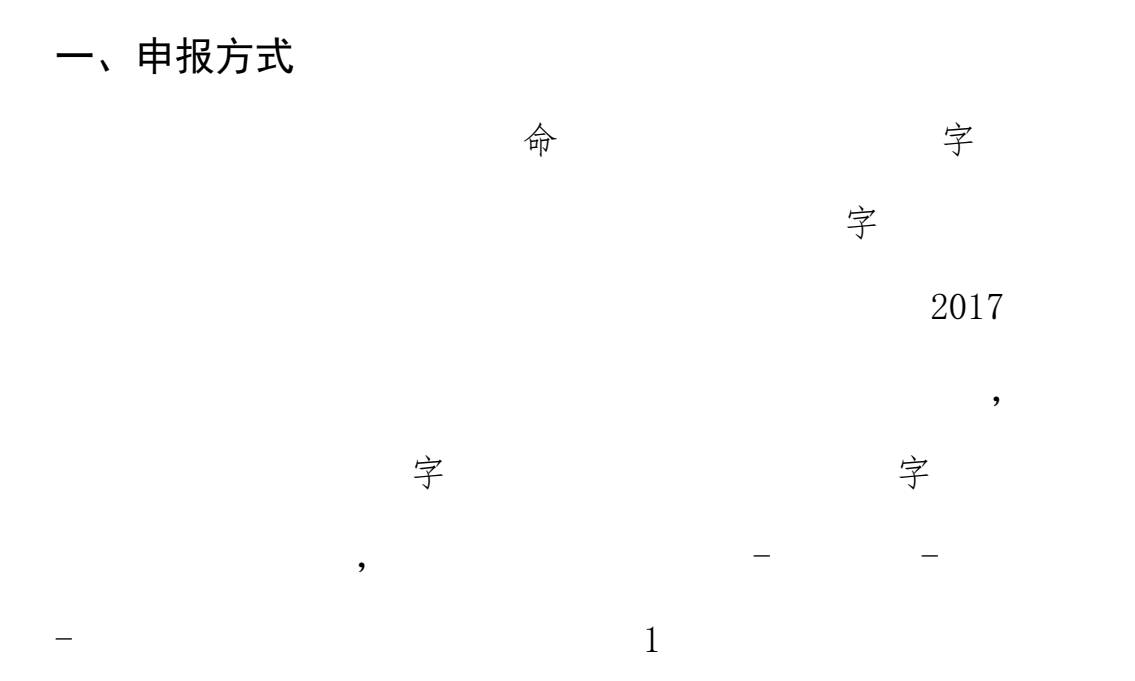

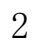

| 我的办                                                  |                      | ) 省厅申报               | 展通知                        |                          |            |            |                       |               |                                        |                   |
|------------------------------------------------------|----------------------|----------------------|----------------------------|--------------------------|------------|------------|-----------------------|---------------|----------------------------------------|-------------------|
| 我的资                                                  | (#4)                 |                      |                            |                          |            |            |                       |               |                                        |                   |
| 首厅科                                                  | -āĦ - 🗯              | 可南省高校科技创             | 喻团队和人才支持计                  | 划结顶流程 2016年08月           | 3          |            |                       |               |                                        |                   |
| ■ 省厅印                                                | ₿ <b>1</b> ₩         | 关于河南省教育              | 厅科技项目在云服务                  | 平台申报的指南 2012年            | 08月        |            |                       |               |                                        |                   |
| <ul> <li>省庁指</li> </ul>                              | RÝ.                  | 【省厅结坝】高<br>【学厅庭園】 ※  | 校重总科研坝日本半1<br>反流日空東湾程 9010 | 当结坝%治程 2015年07月<br>2年07月 |            |            |                       | an set Transf |                                        | here an instance. |
| <b>版</b> 育厅科学技                                       | 技术研究重点项目:            | 结项报告(2014            | 格式) 2014年09月               |                          |            |            | - Andrew Constraints  |               | ▶ 鉴定登记                                 | ·【省厅结项】河南省        |
|                                                      |                      |                      |                            |                          |            |            |                       |               | ▶ 省厅立项                                 | 申报类别列表            |
|                                                      |                      |                      |                            |                          |            |            |                       |               | ▶ 省厅中检 ▶ 由据历史                          |                   |
|                                                      |                      |                      | 计划年度 🔶                     | 开始时间 🔶                   | 结束时间 🔶     | 申报状态       | 操作                    | ٠             | <ul> <li>▶ 省厅结项</li> </ul>             | 申报类别              |
|                                                      |                      |                      | 2018                       | 2017-03-20               | 2017-04-13 | 申报中        | 进入申报                  |               | <ul> <li>省厅变更</li> <li>成果征集</li> </ul> | 高等学校重点科研项目        |
|                                                      |                      |                      | 2018                       | 2017-03-30               | 2017-03-30 | 申报中        | 进入申报                  |               | <ul> <li>我的项目</li> </ul>               | 科技创新团队支持计划        |
|                                                      |                      |                      | 2018                       | 2017-03-20               | 2017-04-13 | 申报中        | 进入申报                  |               | <ul> <li>我的合同</li> </ul>               | 科技创新人才支持计划        |
|                                                      |                      |                      | 2013                       | 2013-04-01               | 2013-04-30 | 已停止        | 查看申报                  |               | □ 我的经费                                 | 高校重点实验室           |
|                                                      |                      |                      | 2013                       | 2013-04-01               | 2013-04-30 | 已停止        | 查看申报                  |               | □ 我的成果                                 | 高校工程技术研究中心        |
|                                                      |                      |                      | 2014                       | 2014-06-16               | 2014-06-27 | 已停止        | 查看申报                  |               | 我的奖励                                   | 物同创新中心项目          |
|                                                      |                      |                      |                            |                          |            |            |                       |               |                                        |                   |
|                                                      |                      |                      |                            |                          |            | 图 1        |                       |               |                                        |                   |
|                                                      |                      |                      |                            |                          |            |            |                       |               |                                        |                   |
|                                                      | - And a strategy     |                      | A state to be a set of the |                          |            |            |                       |               |                                        |                   |
| <ul> <li>「「首川</li> <li>「「首川</li> <li>「「首川</li> </ul> | 「暗坝」高校里5<br>「変更】省厅项E | 3科研坝日本平<br>目変更流程 201 | 吉靖坝流程 2015年<br>5年07月01日    | 507月01日                  |            |            |                       |               |                                        |                   |
| ・【省店                                                 | <b>丁结项】河南省</b> 葬     | 做育厅科学技术              | 研究重点项目结项                   | <b>發告(2014格式) 20</b>     | 14年09月23日  |            |                       |               |                                        |                   |
| 14/06/1017                                           | 162                  | 上传中请书                |                            |                          |            |            |                       |               | ······································ | <b>1</b>          |
|                                                      |                      |                      |                            |                          |            |            |                       |               |                                        |                   |
|                                                      |                      |                      | 已申报项目                      | 列表                       |            |            |                       |               |                                        |                   |
|                                                      |                      |                      | 提示:申请书                     | 上传后,请点击"添                | 加证明材料"链接提: | 交自评标准(50兆じ | ,内DOC格式文件)、相关附件(30兆以) | 为PDF格式文件)     | 、电子讲稿(50兆)                             | 以内PPT格式文件))       |
|                                                      | 审核状态                 | 版本号                  | 项目名称                       |                          |            |            | 学校名称                  |               | 负责人姓名                                  | 申报领域              |
|                                                      |                      |                      |                            |                          |            |            |                       |               |                                        |                   |

| 4                                                                                              |                                                                    |                                                                      |                                                   |                        |           |            |      |            |    |            |       |        |             |
|------------------------------------------------------------------------------------------------|--------------------------------------------------------------------|----------------------------------------------------------------------|---------------------------------------------------|------------------------|-----------|------------|------|------------|----|------------|-------|--------|-------------|
| 项目申报 成果                                                                                        | 振奖 质                                                               | 《果鉴定                                                                 | 我的项目                                              | 我的科研成果                 | 我的学术活动    | 难题库管理      | 科    | 技成果管理      | 73 | 接案例管理      | 专     | 家上报管理  | ▲ 核設容器件() 退 |
|                                                                                                | 省厅申报》<br>可南省高校科技创新<br>关于河南省教育厅和<br>【省厅结项】高校雪<br>【省厅穿 <u>更】省</u> 厅师 | ●知<br>相関队和人才支持计划<br>注放项目在云服务平台<br>点科研研員程 2015年0<br>2、空に示知<br>(2)時前55 | 结顶流程 2016年08<br>申报的指南 2012年<br>项流程 2015年07月<br>7月 | 月<br>08月<br>- 、        |           |            |      |            |    |            | ſ     | (前田王朝  |             |
|                                                                                                | 。历史质                                                               | 8                                                                    | 甲振奕强列表                                            |                        |           |            |      |            |    |            |       |        |             |
| ÷                                                                                              | -1024                                                              |                                                                      | 申报类别                                              |                        |           | 计划年度       | ¢    | 开始时间       | ¢  | 结束时间       | ¢     | 申报状态   | 操作          |
|                                                                                                |                                                                    | 2                                                                    | 高等学校重点科研项                                         | 间                      |           | 2018       |      | 2017-03-20 |    | 2017-04-13 |       | 申报中    | 进入申报        |
|                                                                                                |                                                                    | 1                                                                    | 科技创新团队支持计                                         | 划                      |           | 2018       |      | 2017-03-30 |    | 2017-03-30 |       | 申报中    | 进入申报        |
|                                                                                                |                                                                    | 1                                                                    | 科技创新人才支持计                                         | 划                      |           | 2018       |      | 2017-03-20 |    | 2017-04-13 |       | 申报中    | 进入申报        |
|                                                                                                |                                                                    | 2                                                                    | 高校重点实验室                                           |                        |           | 2013       |      | 2013-04-01 |    | 2013-04-30 |       | 已停止    | 查看申报        |
|                                                                                                |                                                                    | 2                                                                    | 高校工程技术研究中                                         | νò                     |           | 2013       |      | 2013-04-01 |    | 2013-04-30 |       | 已停止    | 查看申报        |
| <ul> <li>【省厅结项】高校重点料</li> <li>【省厅交更】省厅项目交</li> <li>【省厅技项】河南省教育</li> <li>【省厅技项】河南省教育</li> </ul> | 4研项目云平台结<br>5更流程 2015年0<br>1厅科学技术研究                                | 项流程 2015年07月<br>17月01日<br>重点项目结项报告<br>- 佐申靖书 — —                     | 月01日<br>(2014格式) 20                               | 014年09月23日             | 图 3       |            |      |            |    |            |       |        | 1           |
|                                                                                                |                                                                    |                                                                      | 그바안조묘지                                            | ŧ                      |           |            |      |            |    |            |       |        |             |
| JPPT格式文件))                                                                                     |                                                                    |                                                                      | G中报坝目列<br>提示:申请书上                                 | ₩ <b>₩</b><br>後后,请点击"〗 | 泰加证明材料"链接 | 提交自评标准(50兆 | (以内I | 00C格式文件)   | 、相 | 美附件 (30兆し  | 以内PDF | 格式文件)、 | 电子讲稿(50兆以内  |
| 申报领域                                                                                           | 审核状态                                                               | 版本号                                                                  | 项目名称                                              |                        |           |            |      |            |    | 学校名称       |       |        | 负责人姓名       |

,

3

字

图 4

- 二、科技创新人才和团队计划申报详解
  - 1. 命

4 3

2.

位

,

命

,

,

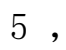

| a sa sa sa sa sa sa sa sa sa sa sa sa sa | a and a set of the set of the |                                                                | with the state Marga                      | a galana shinar et     |
|------------------------------------------|-------------------------------|----------------------------------------------------------------|-------------------------------------------|------------------------|
|                                          | den na den de la com          | oli 刻oli una anguñe la s<br><sup>el transmission</sup> 裕香完成后,t | 。。<br>小小小小小小小小小小小小小小小小小小小小小小小小小小小小小小小小小小小 | annachtaith<br>F传申请书,孝 |
|                                          | 检查填报内                         | 内容并保护文档                                                        |                                           |                        |
|                                          |                               | 图 5                                                            |                                           |                        |
|                                          | 6                             |                                                                | 7                                         |                        |
|                                          | pdf                           | 1 OM                                                           |                                           |                        |
| 字位                                       | Σ                             |                                                                |                                           | , 位                    |

| 已申报项<br>提示:请点 | 目 <b>列表</b><br>击"添加证 <sup>E</sup> | 明材料"链接挂 | 是交电子讲稿(30兆以内PPT格式)                    | 之件)、有效身份证明相; | 关附件(10兆0    | 人内PDF格式文件) |       |       |    |           |               |        |
|---------------|-----------------------------------|---------|---------------------------------------|--------------|-------------|------------|-------|-------|----|-----------|---------------|--------|
| 项日名称          | ÷                                 | . 点于    | 中小人名称                                 | 学校复杂         | 负责人参名       | 中枢经域       | 重核状态、 | · 些大子 | 過作 |           | Part of all a | ± 4.03 |
| 与通讯           | 待审核                               | 007     | 下载申请书 重传申请书<br>添加证明材料 查看证明材料<br>自评打分表 |              | ** <b>t</b> |            |       |       |    | 河 7 11 12 | •             | 计算机    |

图 6

|      |                                       |                |           |           | 世祖       | 甲形材料       |      |      |        |     |
|------|---------------------------------------|----------------|-----------|-----------|----------|------------|------|------|--------|-----|
|      |                                       |                |           |           |          |            | _    |      | 下载申请书  | 返回  |
| 基本信  | 息 经费支出预算 知                            | <b>识贡献</b> 科学或 | 技术贡献 标志   | :成果 学术影响力 | 精品课程及规划教 | 村信息 人才培养信! | 3    |      |        |     |
| ┌附件信 | 息                                     |                |           |           |          |            |      |      |        |     |
| 提示信  | <mark>#示信意:</mark> 话后走、广传文性、绘研准行文性上传。 |                |           |           |          |            |      |      |        |     |
|      |                                       |                | 上传        | 附件        |          |            |      |      |        |     |
|      |                                       |                | <br>论文信息- |           |          |            |      |      |        |     |
| 名    | 收录类别                                  | 分值             | 编号        | 论文名称      | 期刊名称     | 年、卷(則      | 1)、页 | 他引次数 | 作者类型   | 作者姓 |
|      |                                       |                |           |           |          |            |      |      |        |     |
|      |                                       | 分值             | 编号        | 著作名称      | 3        | 版社         | 出版时间 | 作者姓名 | 是否国家一级 | 出版社 |
|      |                                       |                | - 专利信息 -  | 1         | 1        |            |      | 1    |        |     |

图 7

8,

字 字

|                         | 有关证明材料   | 科夏印件修改           |
|-------------------------|----------|------------------|
|                         |          | 保存               |
| 材料类别                    | \$       | 材料类别             |
| 电子讲稿(office 2007 或2010格 | 式):      | 有效身份证明相关附件(PDF): |
| 上传电子讲稿                  |          | 上传相关附件           |
|                         | 图        | 9                |
|                         |          | 命                |
|                         | <u>_</u> |                  |
| 3 位                     | ppt      | Office2007       |
| 2010 30M                |          |                  |
| 10                      |          | 10               |

| 有关证明材料复印件修改                |                  |  |  |  |  |  |  |
|----------------------------|------------------|--|--|--|--|--|--|
|                            | 保存               |  |  |  |  |  |  |
| 材料类别 🔶                     | 材料类别 🔶           |  |  |  |  |  |  |
| 电子讲稿(office 2007 或2010格式): | 有效身份证明相关附件(PDF): |  |  |  |  |  |  |
| 上传电子讲稿                     | 上传相关附件           |  |  |  |  |  |  |

图 10

4.

,

2013 1 1 ,

15 , 10 , 10 , 10 ,

5

|                | 2013         | 1 1 , |
|----------------|--------------|-------|
| 10 , 字         | 5,           | 5 ,字  |
| 1 ,            | 3            |       |
|                |              |       |
|                |              | 下     |
| 0371-69691667, | 400-800-1636 |       |